## Installation and Operating Instructions\*

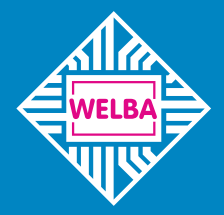

Measuring - Controlling - Regulating All from the same source

## welba.de

## **RM-20** Exchange Milking Control

Firmware V08

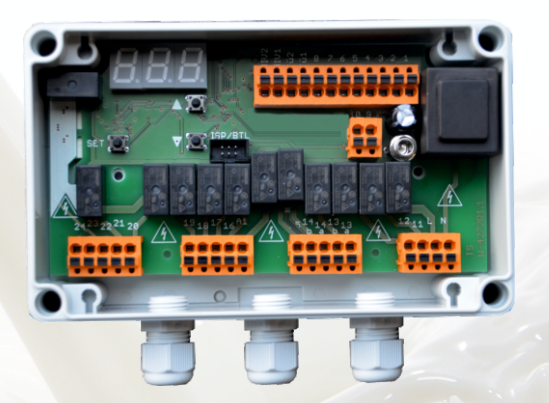

for the installation into the Westfalia rinsing machine TURBOSTAR

# The second second

## **Repair kit for**

- rear derailleur
- time relay
- mech. thermostats
- level controller

\* the latest version of the operating instructions can be found on our website.

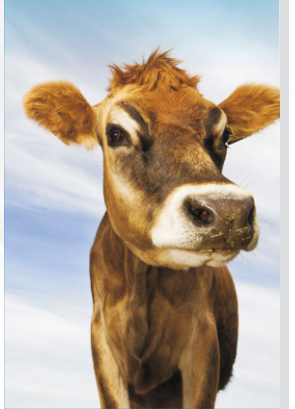

| Intended use                         |
|--------------------------------------|
| Safety                               |
| Appliance description                |
| Installation                         |
| Scope of delivery                    |
| Disposal                             |
| Procedure for installation           |
| Functional test after installation12 |
| Electronics terminal plan15          |
| Flow chart cleaning                  |
| Description of program steps         |
| Description of flow chart            |
|                                      |

## Parameterization

| Working level description           |
|-------------------------------------|
| Operation of the working level      |
| Adjustment of parameters in general |
| Level "Plant parameters"            |
| Level "Service parameters"          |
| Level "Error memory"                |
| Error codes on the display          |

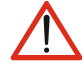

These operating instructions contain important technical and safety information.

## Please read carefully before installation and before any work on or with the regulator.

The exchange milking system control RM-20 is exclusively intended for the installation into Westfalia rinsing machines, type Turbostar, in order to replace the mechanical switching mechanism. It is used to control vacuum pumps, solenoid valves, heaters and dosing pumps in milking plants. Any other use of the device is permitted only with prior written permission from the manufacturer.

The universal milking control is ready for use once the parameters have been set. It should not be used before this has been done as this might result in damage to the plant and the item to be cleaned.

The device is fitted with a resistance temperature sensor

(E

The device must not be installed in potentially explosive atmospheres. The universal milking control type RM-20 fulfils the EC requirements for electromagnetic compatibility (EMC) and the Low Voltage Directive (LVD).

The safety components meet the VDE regulations.

#### Satefty

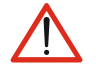

The RM-20 must be installed by an authorised specialist observing local safety regulations.

Access to the environment when connected must be restricted to specialised personnel.

The RM-20 contains live components and must not be opened up.

It must not be used if the housing or connection terminals are damaged.

No fluids must penetrate the housing.

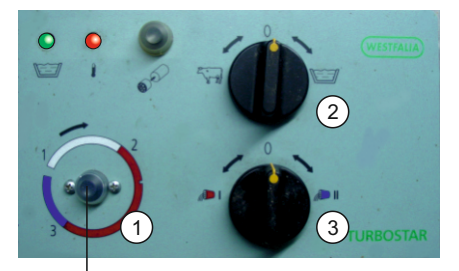

After the installation of the RM-20 button **1** replaces the old rotary switch.

The RM-20 is an exchange control as replacement of defective timers in the Westfalia "TURBOSTAR" rinsing machines. Furthermore, the exchange control is also suitable for the replacement of relays, the level controllers and the mechanical thermostats. (For the replacement of the mechanical thermostats it is necessary to order the optional temperature sensor "TF-1A").

The RM-20 is installed in the existing stainless-steel box and is invisible to the user. Only for the start of the cleaning process, start button **1** is installed which is included in the scope of delivery. The selection of the operating modes is still made via the operating mode selector switch **2**. The green operating lamp indicates by different flashing frequencies during the cleaning process in which rinsing process the control is currently working.

The RM-20 milking system control distinguishes between three different operating modes:

OFF mode

The operating mode selector switch **2** is on position "0". Both lamps are off. All output relays are deactivated.

ATTENTION: Even when switched off, the control is under voltage!

Mode MILKING

The operating mode selector switch 2 is on position "COW". The vacuum pump is switched on via the control.

#### Mode CLEANING

The operating mode selector switch 2 is on position "TANK". The green lamp flashes permanently and signals: READY TO START.

- <u>Press start button 1 "briefly":</u> The rinsing program starts and runs the complete program.
- <u>"Hold" start button 1 until the green lamp flashes:</u> Only the last rinsing (after-rinse) is performed.

The wash timer automatically controls the water dosage. The running times from the heating, the pump and the detergent are pre-set at the factory.

The various processes and times for careful cleaning are controlled fully automatically by the RM-20.

When the cleaning is complete and faultless, this is finally indicated by a slow flashing of the green lamp.

#### After a power failure:

- <u>during the modes OFF or MILKING:</u> The control starts in the mode in which it was before the power failure
- )during the mode CLEANING: The green lamp flashes and signalises: Error! (Restart only possible via position "0").

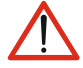

Incorrect electrical connection can cause damage to the tank control and to the equipment.

The mains voltage should not be switched on until all components including the sensor are connected.

No appliances with current levels in excess of the maximum values indicated on the relays should be connected to the relay contacts

## Scope of delivery

- Exchange control with wiring harness
- Start button
- Protective cap for start button
- Installation and operating instruction

#### Disposal

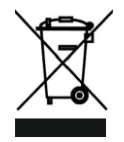

For the purposes of disposal, the device is classified as waste electronic equipment within the meaning of European Directive 2002/96/EC (WEEE) and must not be included with household waste. It must be disposed of through the correct channels.

Local and current legislation must be observed.

### **Procedure for installation**

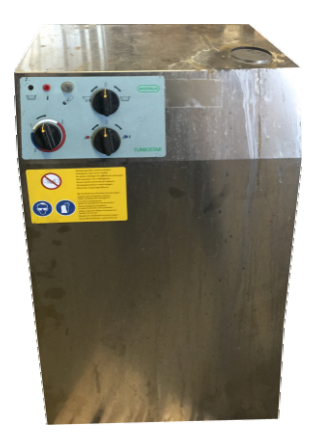

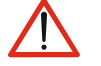

# Access to the connected environment is only permitted for qualified personnel !

The following describes how the exchange milking control RM-20 is installed and connected to the existing TURBOSTAR rinsing machine. Proceed as follows:

Disconnect the entire system from the power supply and secure it against an unintentional restart!

• Open the rinsing machine and remove the cover.

### Remove the old cables and components

## ATTENTION: The existing cables remain partially preserved! Follow the instructions described below EXACTLY!

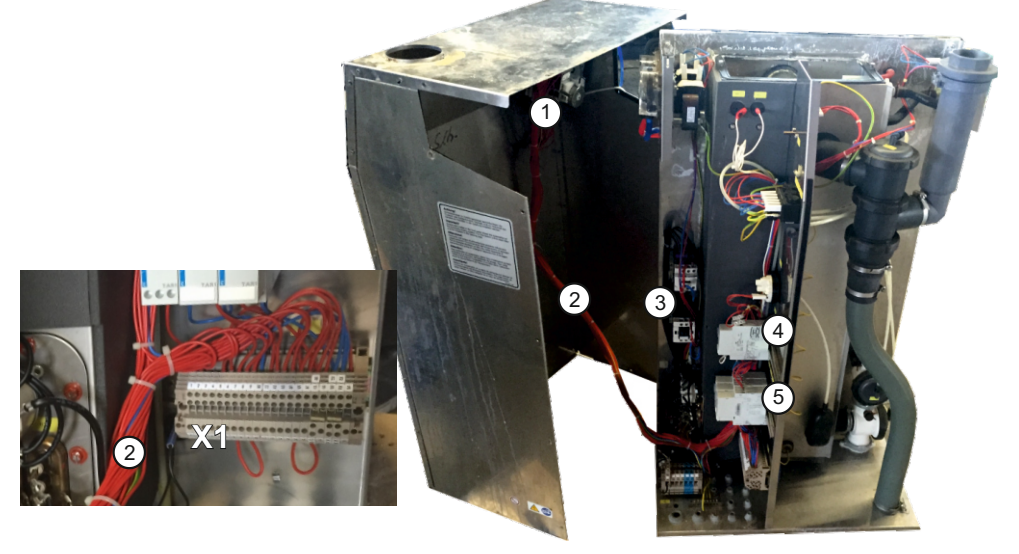

- Remove the complete wiring harness 2.
- ATTENTION

**DO NOT REMOVE** the cables of external system components connected at the **bottom** of the terminal block X1 !

**EXCEPTION:** The following cable bridges must be removed from the bottom of the terminal block X1:

- 7/8
- 11/12
- 13/14
- 15/16

#### **Procedure for installation**

#### Attention:

If installed - the 24-hour timer will remain in the unit.

The wiring heating / contactors 3 will remain in the unit

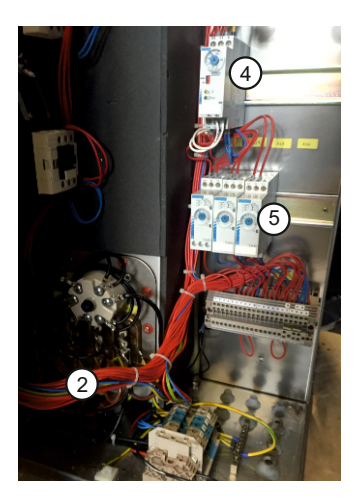

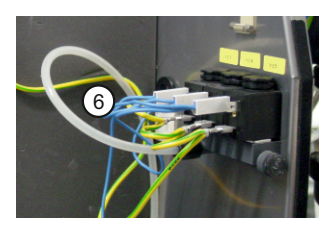

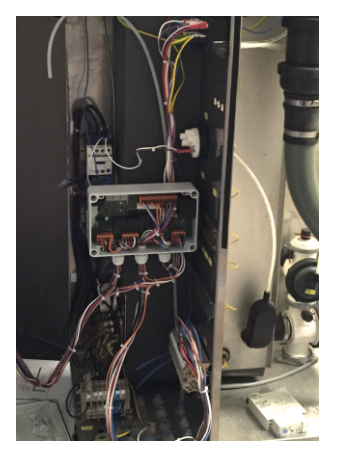

- Remove all red and white cables from the control.
- Remove the blue cables for the time- and level relays.
- Remove from the top of the terminal block X1 the cable bridge (blue) from terminal 10 to 23.
- Remove the level relay 4.
- Remove the three existing timers 5.
- Disassemble the existing rear derailleur 1

#### Installation of the new components

- Fit the push button supplied into the hole in which the rear derailleur was previously installed.
- Install the push button protection cap.
- Close the two small holes next to the push button with the screws / nuts supplied.
- Check if the cable connection (blue) of terminal block X1 clamp 20 to terminal block 1x1 clamp "N" does exist, if not: Please install it.
- Check if the cable connection (blue) of terminal block 1x1 clamp "N"
  - to contactor 1K11 clamp "A2"
  - further on to contactor 1K12 clamp "A2" - further on to dosing pump M11 and M12 does exist - if not: Please install it.
- Check if the cable connection 6 (blue) of the pneumatic valves (Y13 - Y15) to the terminal block X1 clamp 21 does exist - if not: Please install it.
- Unscrew the cover of the exchange control and install the plastic housing into the stainless steel box onto the upper top-hat rail.
- Plug all the cable shoes of the new cable harness supplied onto the corresponding components according to their labelling.
   See next pages.

Do not pay attention to unused cables (e.g. optional timer).

## Connect the new wiring harness

according to the connection diagram / wiring diagram

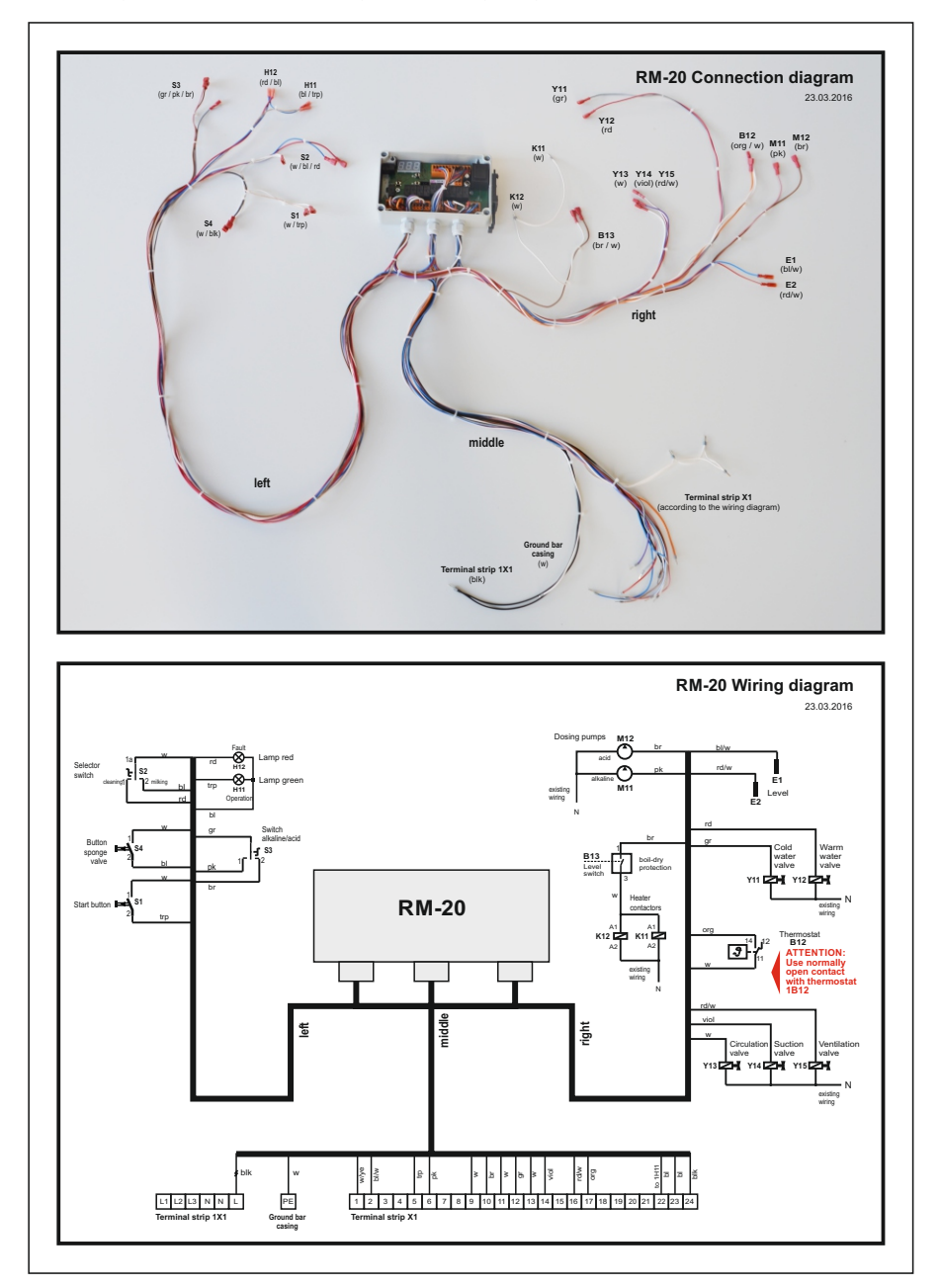

### Wiring harness on the left

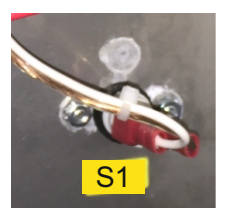

**S1** - Start button (cable transp./white)

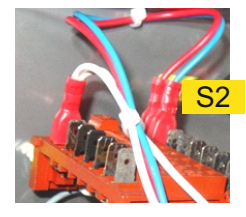

**S2** - Selector switch milking/cleaning (cable red/blue/white)

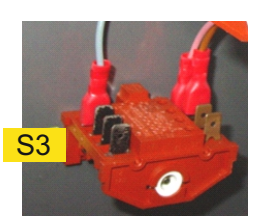

**S3** - Selector switch alkaline/acidic (Cable pink/brown/grey)

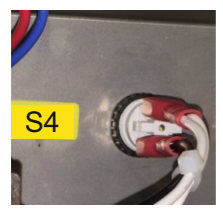

**S4** - Button sponge valve (cable white/black)

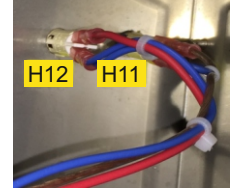

H11 - Lamp green (cable transp./blue) H12 - Lamp red (cable red/blue)

## Middle wiring harness

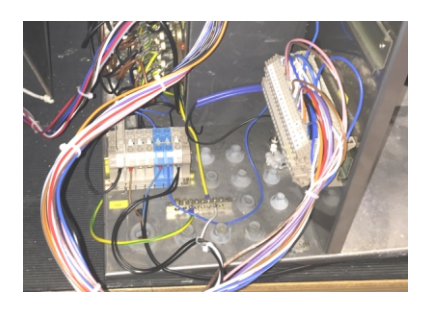

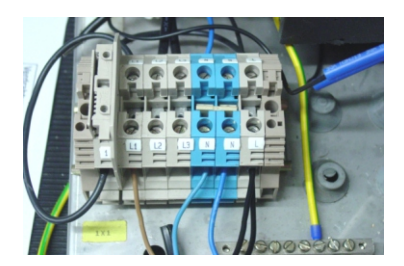

Terminal strip 1X1

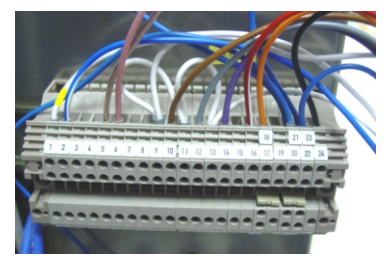

Terminal strip X1

### Wiring harness on the right

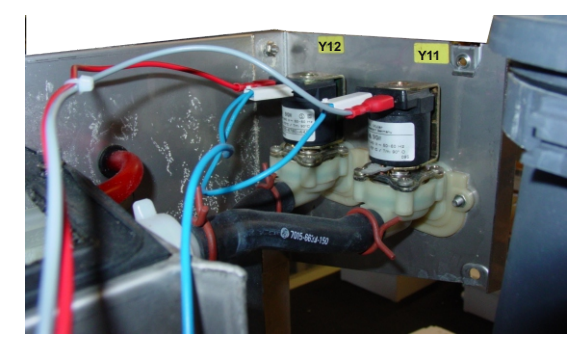

**Y11** - Cold water valve (grey/blue cable) **Y12** - Hot water valve (red/blue cable)

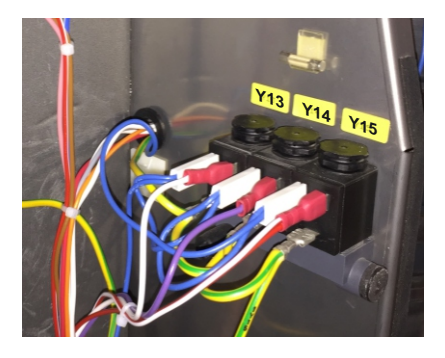

Y13 - Circulation valve (cable white/blue)
Y14 - Suction valve (violet/blue cable)
Y15 - Ventilation valve (red/white/blue wire)

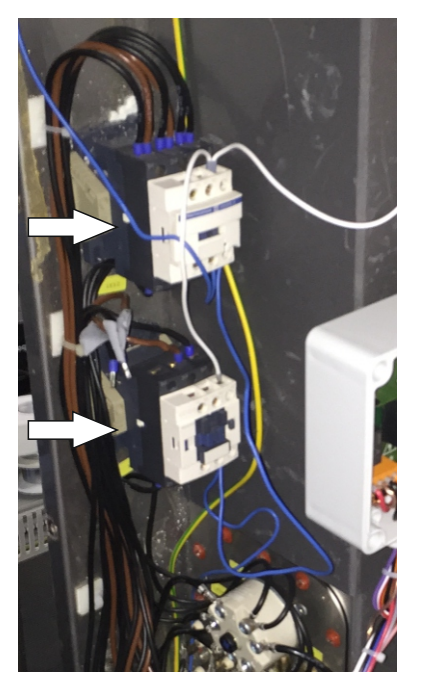

K12 - Heater contactor

K11 - Heater contactor

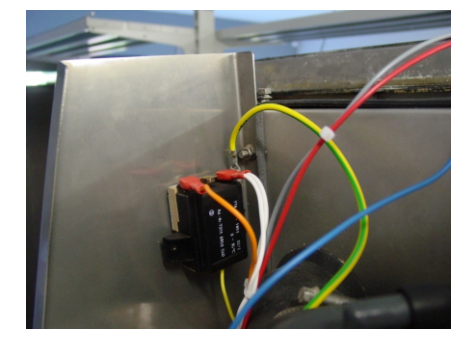

1B12 - Thermostat (orange/white wire) ATTENTION: Use normally open contact with thermostat 1B12!

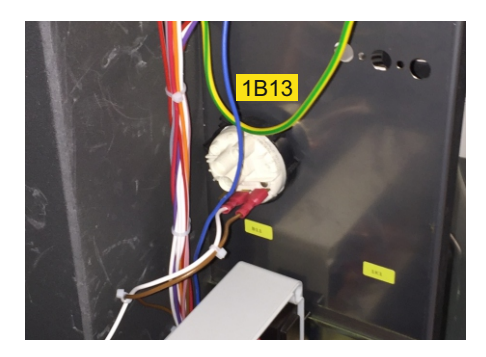

1B13 - Level switch (cable white/brown)

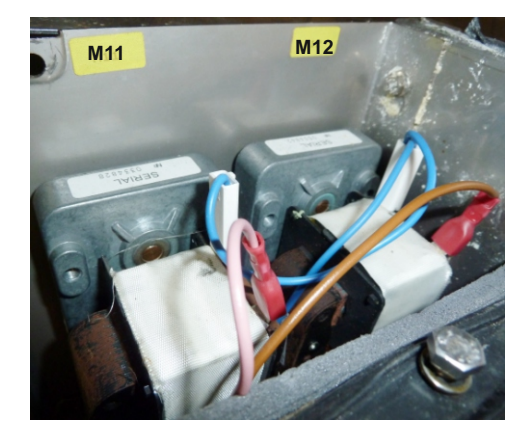

M11 - Dosing pump (cable pink/blue) M12 - Dosing pump (cable brown/blue)

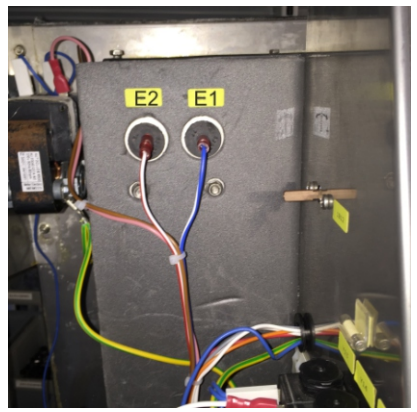

E1 - Level (cable blue/white) E2 - Level (cable red/white)

## Carry out a function test - as described on the next page

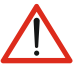

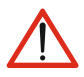

A function check prior the commissioning is of highest importance!!!

The function test may only be performed by an authorised specialist.

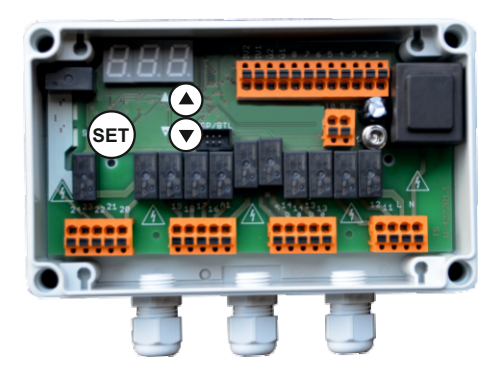

After all cables are plugged according to their labelling, check the function of all inputs and outputs as described below.

- Switch the selector switch "milking/cleaning" to position "0".
- Energise the system

The exchange control RM-20 performs a self-test. The display shows "OFF".

Note:

After approx. 1 hour, the display goes out. When pressing the key, the display lights up again

#### Enter code '5-6-7':

- Press the two arrow keys simultaneously for approx. 5 seconds. A request to enter the code follows.
- The display shows "000" the first "0" flashes.
- Adjust with the arrow keys the first digit "5" and confirm with "SET". The second "0" flashes.
- Adjust with the arrow keys the second digit "6" and confirm with "SET". The third "0" flashes.
- Adjust with the arrow keys the third digit "7" and confirm with "SET". The first parameter "t1" appears.

If an incorrect code was entered, the control goes back to the OFF-mode.

Check if the wiring is correct as described on the next two pages.

#### Test of the outputs

Parameter "t1" (cold water valve) is displayed.

With the arrow keys all outputs [t1 to t13] can be selected and test as follows:

- Select the required parameter with the arrow keys.
- Press the SET-button und hold it: The display shows "0" or "1" (depending on the present adjustment of the corresponding parameter).
- Hold the SET-button and change the setting with the arrow key. The component selected (example cold water valve) is switched on or off.

When the SET-button is released, the component remains switched on, until it is manually switched off again in the same way.

That makes it possible to switch on different components at the same time.

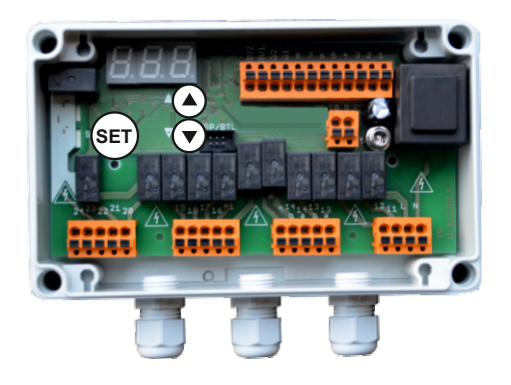

Check the correct wiring (one after another) of the following outputs:

- t1 cold water valve
- t2 hot water valve
- t3 breast pump
- t4 vacuum pump
- t5 heating
- t6 pneumatic bypass valve
- t7 pneumatic suction valve
- t8 pneumatic release valve
- t9 dosing pump
- t10 vacuum increase
- t11 sponge valve
- t12 signal lamp green
- t13 signal lamp redt14 unused

#### Switch back to the operating level:

(The switching back is possible from each parameter).

Press UP- and DOWN button simultaneously for about 5 seconds.

#### Test of inputs

With the arrow keys all inputs [t21 to t32] can be selected and tested as follows:

- Select the required parameter with the arrow keys.
- Press SET-button: The display shows "0" or "1" (depending on the present adjustment of the corresponding parameter).
- Change of switching status (e.g. start button). The display switches back and forth between "0" and "1".
- Press SET-button once again: The display shows the present parameter name again

Check the correct wiring (one after another) of the following inputs:

- t21 Rotary switch position "cleaning"
- t22 Rotary switch position "milking"
- t23 "Milking parlor" switch (external remote start)
- t24 Safety switch \*
- t25 Button sponge valve
- t26 Start button
- t27 Unused
- t28 Timer input (if present)
- t29 Temperature 1 (sensor or digital input)\*\*
- t30 Temperature 2 (unused)\*\*
- t31 Level1down\*\*\*
- t32 Level 2 above\*\*\*
  - \* 0 = no release 1 = release
    - i reiease
  - 0 = temperature not achieved 1 = temperature achieved
  - \*\*\* 0 = no level
    - 1 = level achieved

#### Switch back to the operating level:

(The switching back is possible from each parameter).

- Switch selector switch "Milking/Cleaning" to position "0":
- Press UP- and DOWN button simultaneously for about 5 seconds. The display shows "OFF

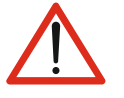

## After completion of the function test, the control must be parameterised as described below.

Commissioning without the corresponding parameter setting is not advisable and may also cause damage to the milking system.

Note The program sequence of the exchange milking control RM-20 is pre-parameterised at the factory and is suitable for the most common systems. However, adjustments or fine adjustments can be made at any time.

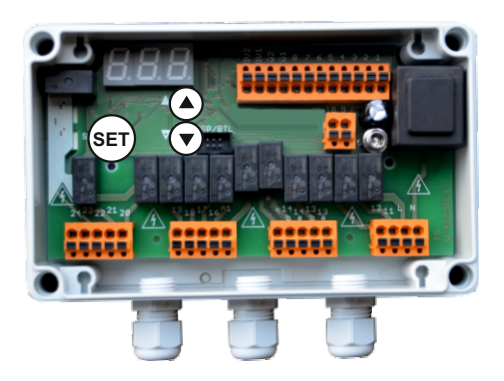

With parameter C90 it can be set that the rinse cycles can be advanced by one step at a time.

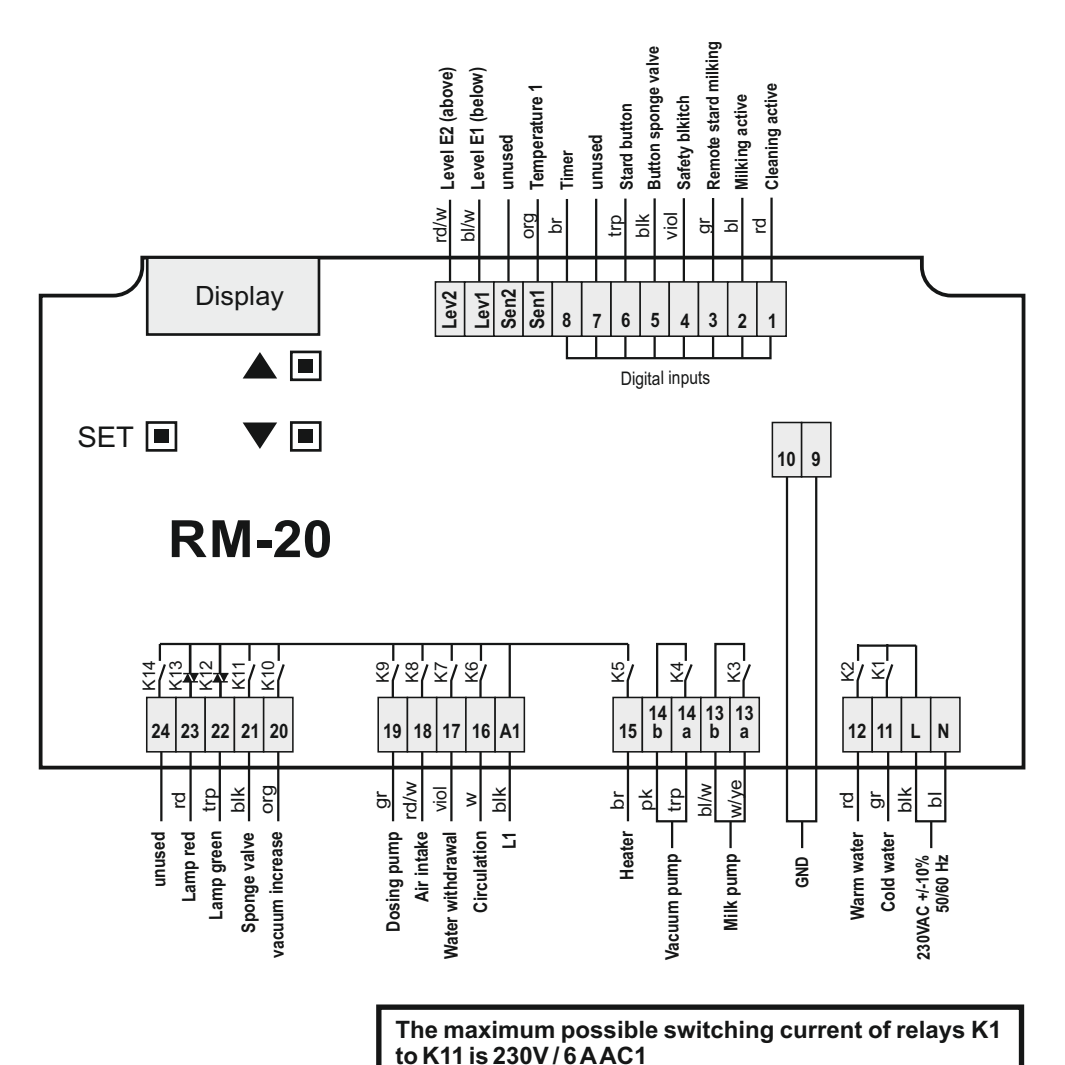

The two semi-conductor switches (terminals 22/23) may only be used to control the existing indicator lamps of the control.

The digital inputs (terminals 1 to 8) may only be connected with the potential provided on terminal "GND". Only potential-free contacts may be used for the switching process.

|                                |            |                    |                       |             |       |     |          |                |                       |                       | ້ວ                   | eanin                  | g cyc               | e             |      |       |        |                     |                    |       |        |                |       |
|--------------------------------|------------|--------------------|-----------------------|-------------|-------|-----|----------|----------------|-----------------------|-----------------------|----------------------|------------------------|---------------------|---------------|------|-------|--------|---------------------|--------------------|-------|--------|----------------|-------|
|                                |            |                    |                       |             |       |     |          |                |                       |                       |                      |                        |                     |               |      |       |        |                     |                    |       |        |                |       |
|                                |            |                    | Pre-ri                | inse (      | cold) |     |          |                |                       |                       | Σ                    | lain-ri                | nse                 |               |      |       |        |                     | After-             | rinse | (cold) |                |       |
| Heat at/after                  | Lev2       | Lev2               | Lev2                  | C           | C4    | C7  | C42      | Lev2           | C8                    | C1                    | T1                   | Lev2 L                 | ev2                 | C             | C4   | C7 L  | ev2 Le | v2 Le               | iv2 C              | 3     | C4 C   | 5 C6           | C7    |
| Timeout at                     | C20        | C20                | C21                   |             |       |     |          | C20            |                       |                       | C22                  | C20                    | C21                 |               |      |       | C20 C. | 20 C                | 21                 |       |        |                |       |
| Lev1 = Below the lower level   |            |                    |                       |             |       |     |          |                |                       |                       |                      |                        |                     |               |      |       |        |                     |                    |       |        |                |       |
| Lev2 = Reached the upper level |            |                    |                       |             |       |     |          |                |                       |                       |                      |                        |                     |               |      |       |        |                     |                    |       |        |                |       |
| T1 = Target temperature        |            |                    |                       |             |       |     |          |                |                       |                       |                      |                        |                     |               |      |       |        |                     |                    |       |        |                |       |
| Vacuum pump                    |            |                    |                       |             |       |     |          |                |                       |                       |                      |                        | -                   |               |      |       | -      | -                   | -                  | -     | -      |                |       |
| Vacuum increase                |            |                    |                       |             |       |     |          |                |                       |                       |                      |                        |                     |               |      |       | -      | -                   |                    |       | -      |                |       |
| Cold water                     |            |                    |                       |             |       |     |          |                |                       |                       |                      |                        | $\vdash$            |               | -    |       | -      |                     |                    |       | -      |                |       |
| Warm water                     |            |                    |                       |             |       |     |          |                |                       |                       |                      |                        |                     |               |      |       |        |                     |                    |       |        |                |       |
| Dosing                         |            |                    |                       |             |       |     | (2       |                |                       |                       |                      |                        |                     |               |      |       |        |                     |                    |       |        |                |       |
| Y13 Circulation                |            |                    |                       |             |       |     | <b>7</b> |                |                       |                       |                      |                        |                     |               |      |       |        |                     |                    |       |        |                |       |
| Y14 Suction                    |            |                    |                       |             |       |     | ) (      |                |                       |                       |                      |                        |                     |               |      |       |        |                     |                    |       |        |                |       |
| Y15 Ventilation                |            |                    |                       |             |       |     | 10.      |                |                       |                       |                      |                        |                     |               |      |       |        |                     |                    |       |        |                |       |
| Heater                         |            |                    |                       |             |       |     | LS       |                |                       |                       |                      |                        |                     |               |      |       |        |                     |                    |       |        |                |       |
| Milk pump                      |            |                    |                       |             |       |     |          |                |                       |                       |                      |                        |                     |               |      |       |        |                     |                    |       |        |                |       |
| Sponge valve                   |            |                    |                       |             |       |     |          |                |                       |                       |                      |                        |                     |               |      |       |        |                     |                    |       |        |                |       |
|                                |            | $\uparrow$         | $\rightarrow$         |             |       |     |          |                |                       |                       |                      | $\uparrow$             | $\rightarrow$       |               |      |       | -      | ~<br>个              | <b>→</b>           |       |        |                |       |
|                                |            | ←                  | $\downarrow$          |             |       |     |          |                |                       |                       |                      | ←                      | $\downarrow$        |               |      |       | -      | *<br>4              | Ŷ                  |       |        |                |       |
| Program step                   | P10        | P11                | P12                   | P13         | P14   | P15 |          | P20            | P21                   | P22                   | P23                  | P24 F                  | P25 F               | 26 F          | 27 F | 228 F | 30 P   | 31 P                | 32 P3              | 33 P; | 34 P.  | 35 P3(         | 3 P37 |
| Program step                   | 1          | Ċ                  |                       |             | 9     |     |          |                |                       |                       |                      |                        |                     |               |      |       |        |                     |                    |       |        |                |       |
|                                | ł          | e<br>د             | aming                 | stag        | U     | 1   |          |                |                       |                       |                      |                        |                     |               |      |       |        |                     |                    |       |        |                | 000   |
|                                |            |                    |                       |             |       |     |          |                |                       | M                     | in-rie               | inse                   |                     |               |      |       |        |                     |                    |       |        | see            | e C30 |
|                                | Ge<br>Numb | enerate<br>er adju | s flushii<br>stable i | ոց<br>n C31 |       |     | Wa       | rm-up t<br>C10 | ime                   | Fempera<br>C11 t      | ture rea<br>imed ou  | ached                  | Circulat<br>C.      | ion tim<br>12 | a,   | Z     | Gene   | rates fl<br>adjusta | ushing<br>ble in C | 32    |        | se<br>se<br>se | C 13  |
| _                              |            |                    |                       |             |       | -   |          | Wit!<br>fille  | hin this i<br>ed with | time, the<br>water an | e system<br>d flushi | n is auto<br>ing is ge | maticall<br>nerated | >             |      | J     |        |                     |                    | 1     |        | see            | e C35 |

| Clea | ning stage 1 (Pre-rinse)                                                                                                    | Range       | Default  |
|------|----------------------------------------------------------------------------------------------------|-------------|----------|
| P10  | intake of cold water up to level 2<br>Skips P11, as level 2 has already been achieved.                                                                                                    | Timeout C20 | 10 min.  |
| P11  | intake of warm water up to level 2<br>In C30 "cold water only" can be adjusted to 2.                                                                                                    | Timeout C20 | 10 min.  |
| P12  | extraction up to level 1<br>If the water level falls below level 1, a step back to P11 takes<br>place to get another water intake. This process is repeated<br>until the set number of water intakes C31 is achieved.<br>Then the control continues to programme step P13.    | Timeout C21 | 10 min.  |
| P13  | Extraction time                                                                                                    | C3          | 15 sec.  |
| P14  | Draining                                                                                                    | C4          | 180 sec. |
| P15  | Final pumping                                                                                                    | C7          | 30 sec.  |
| Clea | ning stage 2 (Main-rinse)                                                                                                    |             |          |
| P20  | Intake of warm water up to level 2                                                                                                    | Timeout C20 | 10 min.  |
| P21  | Overfilling<br>Water continues to run after achieving level E2<br>for time C8 to have more water available for the<br>first rinse.                                                                                                    | C8          | 0 sec.   |
| P22  | Dosing of detergent                                                                                                    | C1          | 120 sec. |
| P23  | Heating up to temperature T1<br>Skips P24, as level 2 is already achieved.                                                                                                    | Timeout C22 | 10 min.  |
| P24  | Intake of warm water up to level 2 after delay C13<br>If level 2 is achieved by the water flowing back from<br>the circulation, the control continues to P25.                                                                                                    | Timeout C20 | 10 min.  |
| P25  | Extraction up to level 1<br>If the water level falls below level 1, further water pulses are<br>sent through the milking system until all criteria of the main<br>rinse are fulfilled. Now the control continues to program<br>step P26 (see also page 19)                    | Timeout C21 | 10 min.  |
| P26  | Extraction time                                                                                                    | C3          | 15 sec.  |
| P27  | Draining                                                                                                    | C4          | 180 sec. |
| P28  | Final pumping                                                                                                    | C7          | 30 sec.  |
| Clea | ning stage 3 (After-rinse)                                                                                                    |             |          |
| P30  | Intake of cold water up to level 2<br>Skips P31, as level 2 is achieved.                                                                                                    | Timeout C20 | 10 min.  |
| P31  | Intake of cold water up to level 2                                                                                                    | Timeout C20 | 10 min.  |
| P32  | Extraction up to level 1<br>If the water level falls below level 1, a step back to P31<br>takes place to get another water intake. This process is<br>repeated until the set number of water intakes C32 is<br>achieved. Then the control continues to programme<br>step P33. | Timeout C21 | 10 min.  |
| P33  | Extraction time                                                                                                    | C3          | 15 sec.  |
| P34  | Draining                                                                                                    | C4          | 180 sec. |
| P35  | Sponge valve                                                                                                    | C5          | 0 sec.   |
| P36  | Break/draining                                                                                                    | C6          | 120 sec. |
| P37  | Final pumping                                                                                                    | C7          | 30 sec.  |

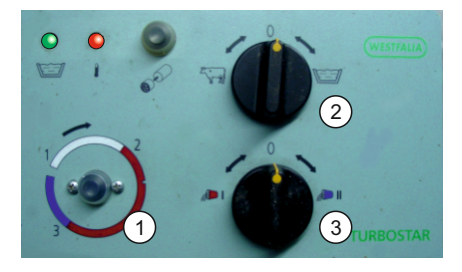

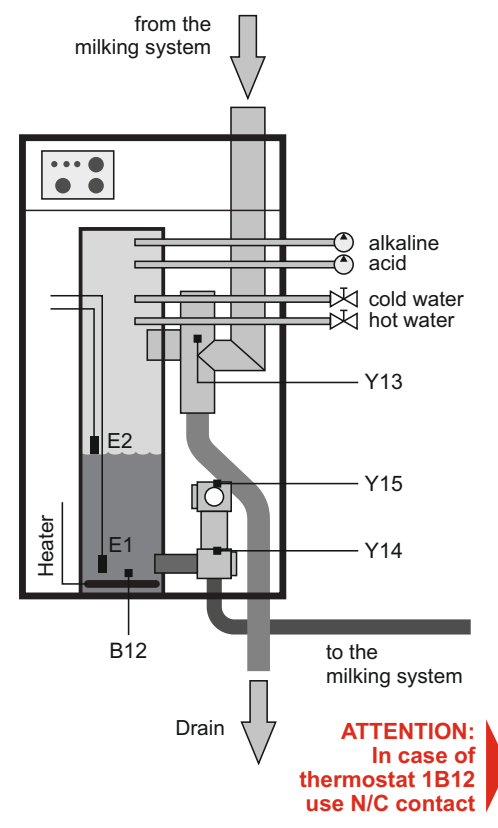

- Vacuum pump (relay K4)
- Selector switch 2 is on "milking": The vacuum pump works permanently. (If C41 is activated, the vacuum pump runs in dependence on the switch position)
- Selector switch 2 is on "rinse": The vacuum pump operates according to the flow chart.
- Milk pump (relay K3)
   The milk pump operates according to the flow chart.
- Warm water valve Y12 (relay K2)
- Cold water valve Y11 (relay K1)

The water valves switch according to the flow chart.

- Dosing pump alkalini M11
- Dosing pump acidic M12 (relay K9)
  - Selector switch **3** is on "red (left)": Acidic detergent is dosed.
  - Selector switch **3** is on "blue (right)": Alkaline detergent is dosed.

#### Circulation valve 13 (relay K6)

The valve controls whether the water returning from the system is drained or circulates in the system.

Suction valve Y14 (relay K7)

The valve controls that the water of the storage tank of the RM-20 can be sucked into the milking system.

### Ventilation valve Y15 (relay K8)

In case of a closed suction valve the valve allows that the residual water in the milking system can circulate into the RM-20.

Thermostat B12 (Input Sen1)

if existing thermostat is functional:

(Parameter C80 - Default 0)

The switching contact of the mechanical thermostat is "queried" and the heating is controlled accordingly.

#### If existing thermostat is defective

(Parameter C80 - Default 1)

A sensor KTY 81-210 must be connected at input Sen1 (optional). If this is the case, the desired target temperatures are to be set via parameters C83 and C84. Heating (relay K5)

Serves to control the heating depending on thermostat B12.

Safety switch when cleaning

(Parameter C40)

If safety switch [C40] is parameterised with "1" and selector switch 2 is on "cleaning (right)":

If the contact of the safety switch is not closed, the cleaning is not started. The green lamp flashes quickly (red lamp is off) and F4 is displayed.

If the error is eliminated (green lamp flashes permanently again) the cleaning process can be restarted by pressing the start button.

If an error of the safety switch is detected during the cleaning process, the process stops.

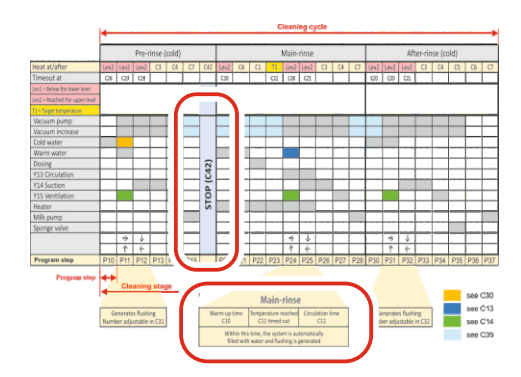

#### Stop function at the end of the pre-rinse:

See picture on the left

Between pre-rinse and main-rinse a STOP can be programmed with C42. To start this STOP three different options are available:.

- Cleaning can be restarted at a certain time by a timer. For this purpose, the timer sends a signal to the corresponding digital input at the time programmed.
- 2. The cleaning can be restarted by pressing the start button.
- 3. The cleaning can be started acc. to a programmed time (3...999 minutes).

#### Main rinse

In the main rinse, rinse pushes are constantly generated. It compromises three phases:

- 1. <u>Heating time</u> [C10]: is for the heating of the rinse water and the filling of the milking system. The water heated in P23 is pulled into the system. P24 and P25 are repeating constantly depending on the level and thus create the rinse-pushes. The control fills the system automatically with water. If C10 is finished, follows phase 2
- <u>Temperature achieved [C11]</u>: Wait until the return flow temperature of the water is achieved. In this section the temperature is checked at the end of program step P24. If the temperature is achieved, follows phase 3, however, after the thermostoplimitation C11 at the latest.
- 3. <u>Circulation time</u> [C12]: For the time C12 rinse-pushes are constantly created. The hot water with the detergent circulates in the system..

## For control: During cleaning the display shows the current cleaning step. If the display is dark, just press a button ..... -Working level for normal daily operation Code FFF Code 471 Code 567 **Plant parameters** Service parameters Error memory

The RM-20 is operated on different levels:

#### **Operating level:**

... for normal daily operation .

- OFF mode
- MILK mode
- CLEAN mode

The various modes are selected using the existing selector switch on the TURBOSTAR.

The subordinate parameter pages can only be accessed after a code has been entered. This is to avoid an accidental adjustment of the parameters.

#### **Plant parameters**

Basic milking system parameters are set here.

#### Service parameters

Parameters for commissioning the system.

#### **Error memory**

The last 10 error codes are saved here. These can be called up for service purposes.

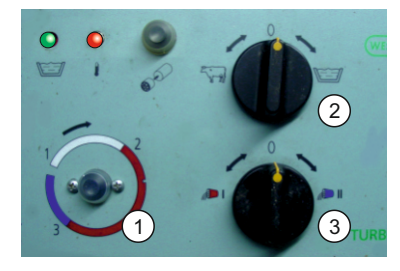

**Mode** "**OFF**" (selection switch 2 on position 0) All relays are switched off. Both lamps are off.

Mode "Milking" - selection switch 2 on position "cow"

The vacuum pump is switched on via the control. Both lamps are off.

- . If in parameter C41 the milking level switch activated, the vacuum pump can be switched on or off.
- (Only if in parameter C40 the safety switch is activated): The safety switch indicates that the hose is incorrectly inserted so that the vacuum pump is switched off and "F5" is displayed.

Mode "cleaning" - selector switch 2 on position "tank"

The green lamp flashes and signalises "ready to start". All outputs are still switched off.

- Press start button **1** "briefly": The rinse-program starts and performs the complete program.
- Hold start button 1 until the green lamp flashes: On the last rinsecycle (after-rinse) is made.

A running rinse-program is signalised by the flashing of the green lamp.

The flashing rhythm indicates in which rinse-cycle the control is.

Rinse-cycle 1 (pre-rinse)

During the "main-rinse" the red lamp flashes during the heating phase. If the cleaning is completely finished without an error it is indicated by a slow flashing of the green lamp.

#### Error messages of the indicator lamps:

#### Cleaning completed, Green flashes slowly – red flashes constantly

Error: P24/25 thermostop limitation exceeded [C11] or P22 heat up the timeout [C20].

The last error is indicated - see error list.

#### Cleaning interrupted,

#### green flashes quickly, red is off.

Error: Cleaning interrupted – has to be repeated! Mains failure, safety switch has been triggered or time out during water intake (C20 or C21 was exceeded).

The last error is indicated - see error list.

## Adjustment of parameters in general

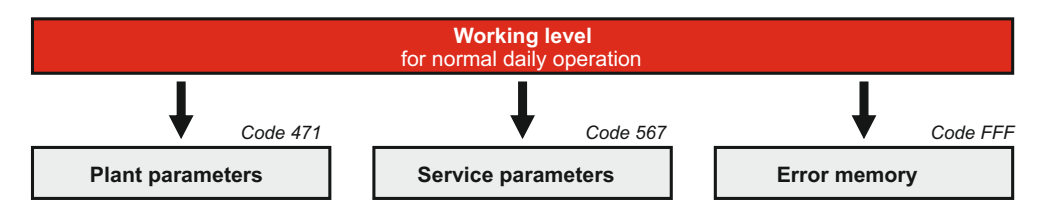

#### Enter level code:

In order to change parameters in one of the lower levels enter the appropriate ,level letter' und the ,code'.

| Plant parameters   | Code 471 |
|--------------------|----------|
| Service parameters | Code 567 |
| Error memory       | Code FFF |

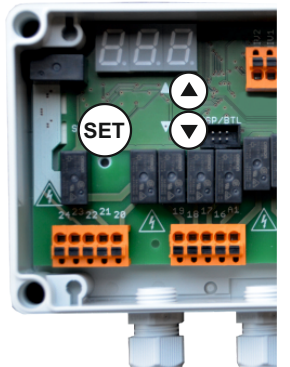

Note:

If no button is pressed for a longer time the display switches off. Proceed as follows (control unit must be in OFF mode):

- Press the two arrow keys simultaneously for about 5 seconds: The display shows '0000' - the first '0' flashes.
- Use the arrow keys to set the first digit of the desired code
- Confirm the correct digit with "SET". The set digit has been accepted - the second '0' flashes.
- Use arrow keys to set the second digit.
- Ose allow keys to set the second digit
- Confirm the correct digit with "SET". The third '0' flashes.
- · Use arrow keys to set the third digit
- Confirm the correct digit with "SET".
   The first parameter of the selected level now appears...

If an incorrect code is entered the control unit switches back into  $\ensuremath{\mathsf{OFF}}$  mode.

#### **Display parameter value:**

- · Use the arrow keys to select the desired parameter.
- Press the "SET" button: The parameter value is displayed.

#### Change parameter value:

- Use the arrow keys to select the desired parameter.
- Hold down the "SET" button and use the arrow buttons to set the desired value. (If the arrow buttons are held, the value starts to run) In order to store the value in the memory, first release the arrow button and then the "SET" button.

#### Return to working level:

(possible from any parameter)

• Press the UP- and DOWN-button simultaneously for about 5 seconds. The actual value is displayed. (If no button is pressed for 60 seconds, the control switches back to the operating level. Attention: Possible changes are not adopted!).

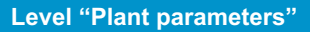

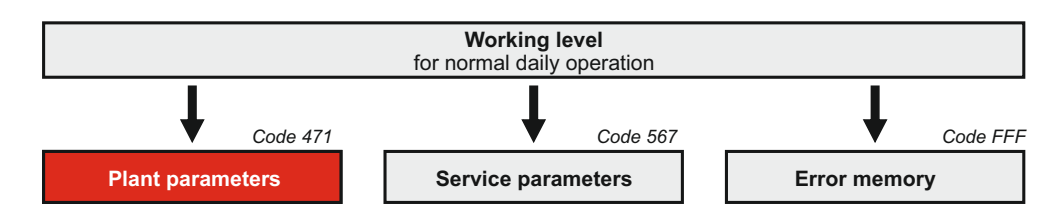

c parameters

### Switch to level "Plant parameters"

• See page 22.

| Prog                                   | ram step runtimes C1                                                                                                    | Range                                                                                   | Default                                 |
|----------------------------------------|----------------------------------------------------------------------------------------------------|-----------------------------------------------------------------------------------------|-----------------------------------------|
| C1<br>C3<br>C4<br>C5<br>C6<br>C7<br>C8 | Dosing time (program step P22)<br>Suction time (program step P13, P26, P33)<br>Emptying (program step P14+P27+P34)<br>Sponge valve (program step P35)<br>Pause / drainage in the after-rinse (program step P36)<br>Final pump down (program step P15, P28, P37)<br>Trapping time (program step P21)<br>After reaching level E2, the water continues to run<br>for time C8 in order to have more water ready for<br>the first flush. | 5500 sec.<br>1060 sec.<br>5500 sec.<br>0500 sec.<br>0500 sec.<br>1060 sec.<br>0300 sec. | 120<br>15<br>180<br>0<br>120<br>30<br>0 |
| Func                                   | tion runtimes C10…                                                                                                    |                                                                                         |                                         |
| C10<br>C11<br>C12<br>C13<br>C14        | Warm-up time (program step P24 $\leftrightarrow$ P25)<br>Thermostop limitation (program step P24 $\leftrightarrow$ P25)<br>Circulation time (program step P24 $\leftrightarrow$ P25)<br>Water refill delay from the start of program step P24<br>Aeration time within program step P11+P24+P31                                                                                                    | 515 min.<br>590 min.<br>150 min.<br>5120 sec.<br>5500 sec.                              | 5<br>30<br>7<br>35<br>35                |
| Time                                   | out times C20…                                                                                                    |                                                                                         |                                         |
| C20                                    | Timeout time water intake                                                                                                    | 220 min.                                                                                | 10                                      |
| C21                                    | (program step P10, P11, P20, P24, P30, P31)<br>Timeout time water suction<br>(program step P12, P25, P32)                                                                                                    | 220 min.                                                                                | 10                                      |
| C22                                    | (program step P23)                                                                                                    | 1030 min.                                                                               | 10                                      |
| Clear                                  | ning schedule settings C30…                                                                                                    |                                                                                         |                                         |
| C30                                    | Pre-rinse with cold water (program step P11)<br>0 = first cleaning stage cold, all others warm<br>1 = all cleaning stages cold                                                                                                    | 01                                                                                      | 0                                       |
| C31<br>C32<br>C35                      | Number of rinse cycles pre-rinse (pr. step P11 $\leftrightarrow$ P12)<br>Number of rinse cycles after-rinse (pro. step P31 $\leftrightarrow$ P32)<br>Vacuum pump setting<br>0 = off in final pumping and water intake<br>1 = always on from program step P11 to P35                                                                                                    | 120<br>120<br>01                                                                        | 3<br>3<br>0                             |

#### Options C40... 0...1 0 C40 Safety switch 0: deactivated 1: activated C41 Milking parlor switch 0...1 0 0: deactivated 1: activated C42 Stop in the first rinse 0...999 0 0: deactivated 1: activated, continue via timer (digital input) 2: activated, continue via timer or start button 3...999: activated, continue via timer or start button or time (3...990 minutes) 0 999 0 Hardware adjustments C80... C80 Activation sensor input KTY 0...1 0 0 = no sensor (mechanical thermostat is used) 1 = sensor activated (order sensor with Welba) C83 Target value 1 (heating temp.) only if C80 is active. 5...90 °C 65 Refers to P23. 5...90 °C 45 C84 Target value 2 (return temp.) only if C80 is active. Refers to P24/P25. C85 Level sensitivity -10...10 0 Fine adjustment to compensate different water conductivities poorly conducting water = set a higher value better conducting water = set a lower value. Service adjustments C90... 0...5 0 C90 advance rinse-sequence one step at a time with the start button This function is for the commissioning and deactivates itself after x adjusted rinse-cycles. C98 Software version

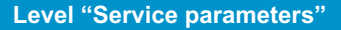

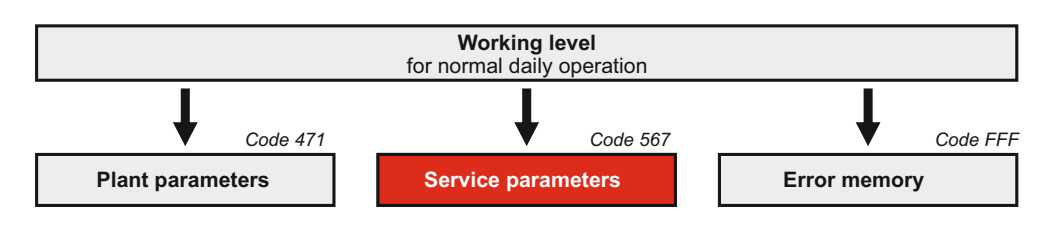

## t parameters

#### Switch to level "Service parameters"

See page 22.

#### Meaning of the parameters

#### Adjustment range Outputs: t1 Cold water valve, 230V 0..1 t2 Warm water valve, 230V 0..1 t3 Milk pump external via contactor, 230V 0.1 0..1 t4 Vacuum pump external via contactor, 230V 0..1 t5 Heater via contactor, 230V 0..1 t6 Air valve circulation, 230V t7 Air valve water extraction, 230V 0..1 0..1 t8 Air valve air inlet, 230V 0.1 t9 Dosing pump 230V t10 Vacuum increase 0...1 t11 Sponge valve 0..1 0..1 t12 Greene lamp t13 Red lamp 0..1 t14 Free / for optional features 0..1 (not implemented yet) Inputs: **Display range** t21 Rotary switch 'cleaning' 0..1 t22 0..1 Rotary switch 'milking' 0..1 t23 Milking parlor switch 0..1 t24 Safety switch t25 0..1 Button for sponge valve

- t26 0..1 Start button 'cleaning' 0..1 t27 Free / for optional features (not implemented yet) t28 Timer input (starts cleaning from STOP) 0..1 0...1 t29 Sen1 temperature 1, as a sensor or digital input (if thermal switch continues to be used) 0..1 t30 0..1 Sen2 temperature 2, unused. t31 Lev1 Level below 0..1 0..1
- t32 Lev2 Level above

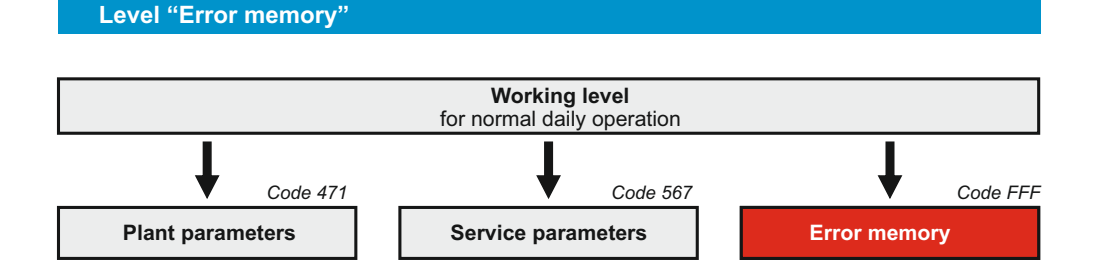

#### Switch to level "Error memory"

• See Page 22.

## Troubleshooting

The errors are stored in the error memory (access with code FFF). Errors are stored in the amount they have occurred (up to 10 times).

In the OFF-mode the last error can be displayed by pressing the SETbutton.

Clearing of the error memory:

- Select parameter [F99] with the arrow buttons.
- Press the SET-button and hold it and press button "arrow up". The display switches to "1".
- Release SET-button.
- Press both arrow buttons simultaneously for about 5 seconds, until "OFF" is displayed

#### F1: Heating temperature in P22 not achieved

The cleaning is not stopped. When the cleaning is finished, the red lamp flashes.

#### F2: Return flow temperature in circulation not achieved

Cleaning is not stopped. After the time C11 the control changes into the circulation time C12. When the cleaning is finished, the red lamp flashes.

#### F3: Mains failure during cleaning

The mains failure is detected when the unit is switched on again, if the rotary switch is still in the cleaning position. Cleaning does not start automatically, but displays error F3 - the red lamp flashes and the green lamp flashes quickly. The switch must be reset by turning the rotary switch to OFF.

#### F4: Safety switch cleaning

If the safety switch is activated and, when cleaning is selected, the contact of the

switch is not closed, the cleaning cannot be started, the green lamp flashes quickly (red lamp is off) and F4 is displayed.

When the error is eliminated (green lamp flashes permanently again), the cleaning can be started by pressing the start button. If, however, a safety switch fault is detected during the cleaning, the cleaning will stop. (See behaviour in case of a stop).

#### F5: Safety switch milking

If the safety switch is activated and the contact of the switch is closed during milking, the vacuum pump is switched off, the red lamp flashes and error F5 is displayed.

#### F8: Sensor 1 error (only if KTY-sensor is activated)

- F10: Timeout during water intake in step P10
- F11: Timeout during water intake in step P11
- F12: Timeout during water extraction in step P12
- F20: Timeout during water intake in step P20
- F24: Timeout during water intake in step P24
- F25: Timeout during water extraction in step P25
- F30: Timeout during water intake in step P30
- F31: Timeout during water intake in step 31

#### F32: Timeout during water extraction in step 32

All timeout errors of the level control cause a stop of the cleaning process. The red lamp flashes, the green lamp flashes quickly and the error is displayed.

#### F50: Niveaufehler

Is triggered when upper level is detected and lower level is not detected. This error is saved and displayed, but does not lead to a stop.

## WELBA GmbH

Gewerbepark Siebenmorgen 6 D-53547 Breitscheid

Tel.: +49 (0)2638 - 9320-0 Fax: +49 (0)2638 - 9320-20

welba.de